#### **Excelência em Serviços**

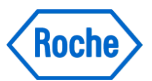

Por meio da qualidade, dedicação e atenção aos detalhes, nossos serviços garantem a segurança operacional que você precisa para fornecer um valor médico real aos seus pacientes

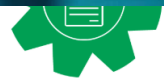

### **Treinamento Roche Diagnóstica**

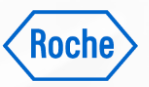

Garante que a sua equipe possa trabalhar com confiança, segurança e eficiência, para a melhora da proficiência

A Roche Diagnóstica cuida de seus clientes e de suas necessidades em todos os **estágios do ciclo de vida** da sua instituição de saúde, melhorando a jornada do paciente, e tornando negócios mais rentáveis e sustentáveis.

Os **Treinamentos da Roche Diagnóstica** fazem parte do ciclo de vida de **Excelência em Serviços**.

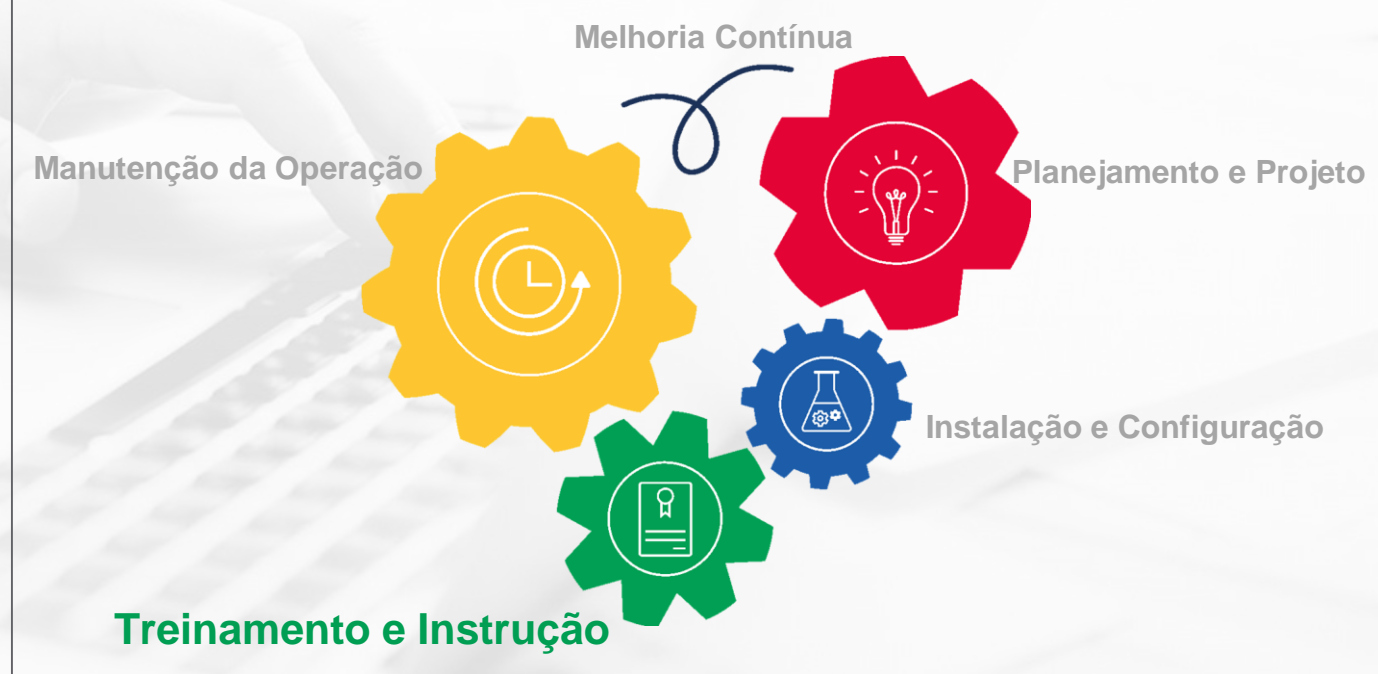

#### **Treinamento Módulo Completo**

**Descrição:** Módulo completo de treinamento para cada equipamento. **Conteúdo:** O treinamento completo engloba os seguintes módulos:

- Operacional Básico
- Manutenção

Alvo: Time laboratorial da operação principal Máx. participantes: 5 por turma

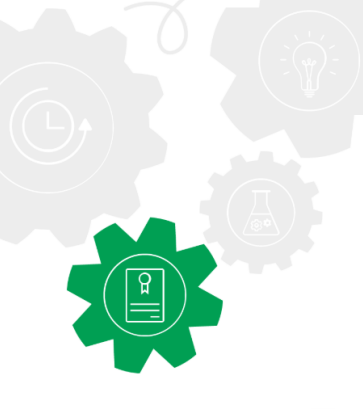

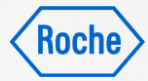

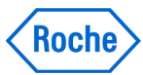

# TOP

# Treinamento Operacional Padrão

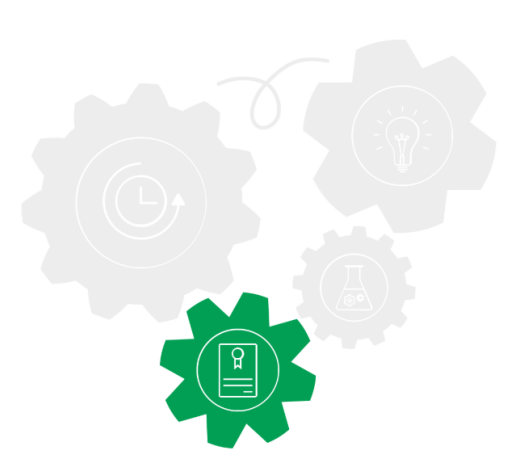

# **Treinamento Módulo Completo – cobas 5800**

#### Conteúdo:

- Entender o conceito de resultados e relatórios do Sistema cobas 5800
- Explicar como visualizar, buscar e liberar resultados
- Compreender o conceito de interpretação de resultado
- Gerar, visualizar, fazer download e imprimir relatórios

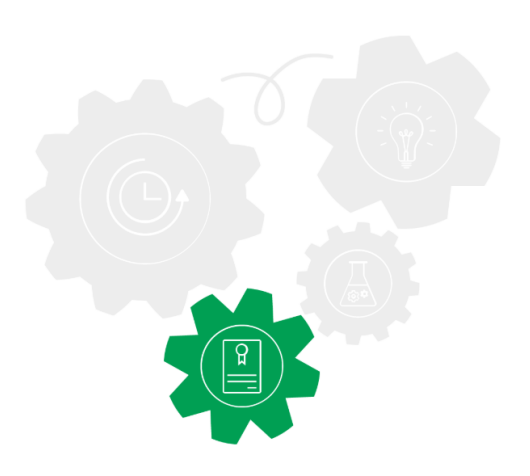

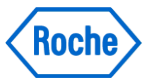

# Informações Gerais sobre Regras

Regras de Úsuários

#### **Administrator**

- Realizar as configurações
- Instalar atualizações
- Gerar relatórios de problemas
- Iniciar e encerrar o data manager
- Criar as contas de usuário para operadores e Technical Validators
- Carregar, ativar e desativar os testes
- Configurar uma conexão de host
- Arquivar e exportar dados
- Gerar backups
- Iniciar a limpeza
- Cancelar o registro de um dispositivo

#### Operator

- Gerenciar e monitorar os pedidos
- Criar pedidos manualmente
- Gerenciar os resultados
- Lidar com pedidos abortados e perdidos e alertas de erro

#### Technical Validator

- Revisar Resultados
- Liberar Resultados
- Repetir testes

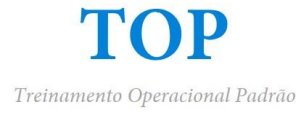

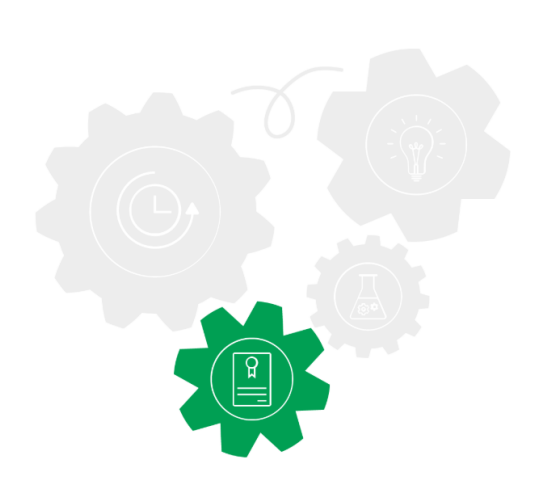

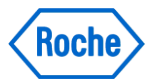

#### **Pedidos** Revisão Geral

| 📋 Da  | ta manager  | Orders         |                  |             |       |            |          |        | <b>I</b> III RF ⑦                       | Roche       |
|-------|-------------|----------------|------------------|-------------|-------|------------|----------|--------|-----------------------------------------|-------------|
| т     | est orders  | Missing orders |                  |             |       |            |          |        |                                         | Q           |
| Order | rs overview |                |                  |             |       |            |          |        | \\ \\\\ \\ \\ \\ \\ \\ \\ \\ \\ \\ \\ \ | reate order |
|       | Sample ID   | Test           | Pipetting volume | Sample type | Track | Carrier ID | Position | Status | Creation date/time                      | G           |
|       | \$7B99PFBU& | ncMPX          | 850 μL           | Plasma      |       |            |          | New    | 5/11/2021 5:33:49 PM                    | >           |
|       | \$XZLUF8D0& | ncMPX          | 850 μL           | Plasma      |       |            |          | New    | 5/11/2021 5:33:17 PM                    | >           |
|       | \$U19TH9RQ& | ncMPX          | 850 μL           | Plasma      |       |            |          | New    | 5/11/2021 5:32:46 PM                    | >           |
|       | \$8RZQFOA1& | ncMPX          | 850 μL           | Plasma      |       |            |          | New    | 5/11/2021 5:31:19 PM                    | >           |
|       | \$PJD5BIBA& | ncMPX          | 850 μL           | Plasma      |       |            |          | New    | 5/11/2021 5:30:38 PM                    | >           |

- A aba Pedidos (Orders) fornece uma visão geral de todas as ordens que o host enviou ao sistema, bem como pedidos criados manualmente.
- Ela também fornece uma visão geral de todos as ordens perdidas, que são amostras carregadas no sistema sem pedidos existentes.
- Também pode criar manualmente pedidos de teste dentro desta aba

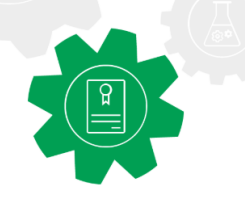

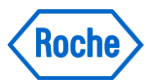

# Pedidos

Pedidos de Teste

A aba Pedidos (Orders) fornece as seguintes informações:

- O teste, tipo de amostra e volume pipetado.
- Se a amostra for carregada no instrumento:
  - Localização da Amostra: Linha, ID da rack e posição
  - ID da corrida
  - Instrumento
  - Tempo estimado de finalização da corrida
- O estado da ordem
- Dia e hora da criação da ordem

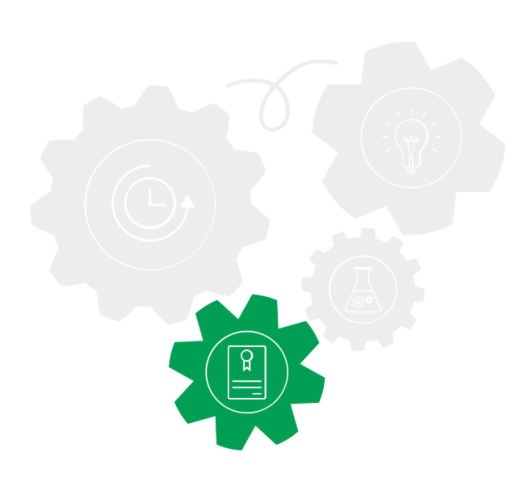

#### Pedidos Estado

| Те     | est orders  | Missing orders |                  |             |       |            |          |                 |                                | م            |
|--------|-------------|----------------|------------------|-------------|-------|------------|----------|-----------------|--------------------------------|--------------|
| Orders | s overview  |                |                  |             |       |            |          |                 | 2 嘘                            | Create order |
|        | Sample ID   | Test           | Pipetting volume | Sample type | Track | Carrier ID | Position | Status          | Creation date/time $\clubsuit$ | G            |
|        | \$7B99PFBU& | ncMPX          | 850 μL           | Plasma      |       |            |          | New             | 5/11/2021 5:33:49 PM           | >            |
|        | \$XZLUF8D0& | ncMPX          | 850 µL           | Plasma      |       |            |          | New             | 5/11/2021 5:33:17 PM           | >            |
|        | \$U19TH9RQ& | ncMPX          | 850 μL           | Plasma      |       |            |          | New             | 5/11/2021 5:32:46 PM           | >            |
|        | \$8RZQFOA1& | ncMPX          | 850 µL           | Plasma      |       |            |          | New             | 5/11/2021 5:31:19 PM           | >            |
|        | \$PJD5BIBA& | ncMPX          | 850 µL           | Plasma      |       |            |          | New             | 5/11/2021 5:30:38 PM           | >            |
| Del    | lete Abor   | t              |                  |             |       |            |          | Items per page: | Status                         |              |
|        |             |                |                  |             |       |            |          |                 | New                            |              |
|        |             |                |                  |             |       |            |          |                 | New                            |              |
|        |             |                |                  |             |       |            |          |                 | New                            |              |
|        |             |                |                  |             |       |            |          |                 | New                            |              |
|        |             |                |                  |             |       |            |          |                 | New                            |              |

A ordem pode estar nos seguintes estados:

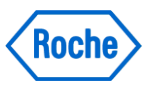

- Novo (New): A ordem foi criada no Data Manager.
- Pendente (Pending): O instrumento atribuiu e aceitou o pedido.
- Processando (Processing): O instrumento está processando a ordem em uma corrida.
- Não liberado (Unreleased): Resultados da ordem estão disponíveis para revisão.
- Liberados (Released): Resultados da ordem foram liberados.
- Rejeitados (Rejected): Resultados da ordem foram rejeitados.
- Calculando (Calculating): O Data Manager enviou os dados de análise para o Sistema calcular
- Repetição pendente (Repeat test pending): Uma repetição de teste é solicitada e o teste ainda não foi repetido.
- Repetindo teste (Repeating test): O teste para a amostra é repetido

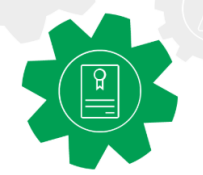

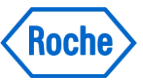

#### **Pedidos** Ordens perdidas

| Sample ID | Pipetting volume | Test | Track | Status | Creation date/time |
|-----------|------------------|------|-------|--------|--------------------|
|           |                  |      |       |        |                    |
|           |                  |      |       | _      |                    |
|           |                  |      |       |        |                    |
|           |                  |      |       |        |                    |
|           |                  |      |       |        |                    |
|           |                  |      |       |        |                    |
|           |                  |      |       |        |                    |
|           |                  |      |       |        |                    |
|           |                  |      |       |        |                    |
|           |                  |      |       |        |                    |
|           |                  |      |       |        |                    |

A aba de **Pedidos em falta** fornece uma visão geral de todas as amostras carregadas no instrumento sem um pedido atribuído.

Os seguintes cenários de ordens perdidas são exibidos na aba Missing Orders:

- Nenhum pedido do host e nenhum pedido manual disponível para a amostra carregada.
- Nenhum pedido manual disponível e data manager rejeita o pedido do host.
- O tipo de amostra da ID da rack carregada não corresponde ao tipo de amostra do pedido.
- Pedidos duplicados para 2 amostras carregadas. O data manager aceita o pedido da primeira amostra carregada e cria um pedido ausente para a segunda amostra.

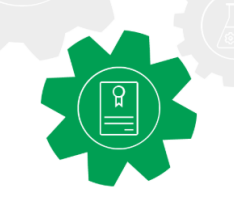

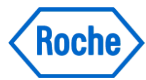

Revisão Geral

No app **Resultados**, você pode visualizar os resultados de uma corrida finalizada.

O app **Resultados** está conectado ao app Controles.

Os Resultados são divididos em duas abas

- Aba Pronto para rever (Ready to Review)
  - Repetir teste (A)
  - Libertar (B)
  - Rejeitar (C)
- Aba Libertado (Released)
  - Amostras liberadas para o host

| Results overview |      |                |      |        |                    |   |
|------------------|------|----------------|------|--------|--------------------|---|
| Sample ID        | Test | Control result | Flag | Result | Creation date/time |   |
|                  | -    |                | P    | •      |                    | > |
|                  |      |                |      |        | _                  | > |
|                  |      |                |      |        |                    | > |
|                  |      |                |      | •      | _                  | > |
|                  | -    |                | P    |        |                    | > |
|                  |      |                |      |        |                    |   |
|                  |      |                |      |        |                    |   |
|                  |      |                |      |        |                    |   |

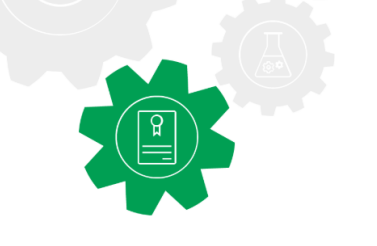

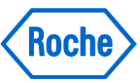

Revisão Geral

Na tabela de revisão geral de Resultados - Visão geral dos resultados (Results overview) flags indicam se o resultado do teste de ordem é válido, inválido, não disponível ou se uma informação adicional é adicionada ao resultado.

Resultados podem ter mais de um flag e o flag mais severo é exibido:

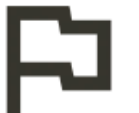

Flag de Informação: Resultado é válido e contém informação adicional

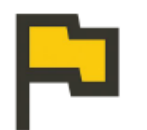

Flag Crítico: Resultado é inválido

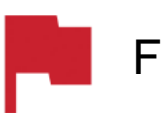

Flag Fatal: Resultado não pode ser gerado. Resultado é inválido.

Nota: Cada flag tem um código de flag, que representa uma informação específica ou problema. Resultados podem ser buscados pelo código do Flag.

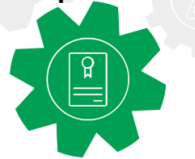

Flags

Os códigos de erro têm um padrão:

 A tabela ilustra como os Flags são representados .

#### Exemplo de códigos de Flags:

**P02T** – Clot detectado enquanto aspirando ou agitando a amostra no tubo de amostra; amostra não transferida.

**Y46** – A checagem de volume não detectou nível de líquido na amostra durante a transferência da amostra.

**U12M** – ID da Amostra entrado manualmente através do teclado.

**Q05D** – A validação de Resultado falhou pelo controle positivo inválido.

| Caracter                                    | Código | Descrição do Flag                         |  |  |
|---------------------------------------------|--------|-------------------------------------------|--|--|
| 1 <sup>st</sup> character                   | Y      | Falha do sistema                          |  |  |
|                                             | U      | Falha do usuário                          |  |  |
|                                             | С      | Falha de cálculo                          |  |  |
|                                             | Р      | Falha de processamento                    |  |  |
|                                             | Q      | Falha de controle                         |  |  |
|                                             | R      | Falha de recurso                          |  |  |
| 2 <sup>nd</sup> & 3 <sup>rd</sup> character | 01-99  | Númjero da corrida de 2<br>dígitos        |  |  |
| 4 <sup>th</sup> character                   | Т      | Unidade de<br>Transferência de<br>Amostra |  |  |
|                                             | A      | Unidade de ciclagem<br>Analítica          |  |  |
|                                             | F      | Infraestrutura                            |  |  |
|                                             | Р      | Processamento de<br>Amostra               |  |  |
|                                             | В      | Consumível                                |  |  |
|                                             | М      | Software do Instrumento                   |  |  |
|                                             | Х      | Teste específico                          |  |  |
|                                             | D      | Software do Data<br>Manager               |  |  |

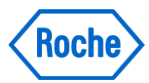

Identificação do Resultado de Teste

Os resultados são identificados como reativo, não reativo, ou inválido através do círculo colorido na coluna **Resultados** na tabela **Visão geral dos resultados (Results overview)** 

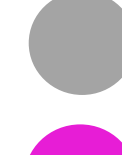

Negativo/ Resultado não-reativo

Positivo/ Resultado Reativo

Resultado Inválido

Repetição do Teste

Nota: Controles Não-Roche são exibidos em azul claro

| Res | ults overview |      |                |      | $\bullet \bullet \bullet \bullet$ |                    |   |  |  |
|-----|---------------|------|----------------|------|-----------------------------------|--------------------|---|--|--|
|     | Sample ID     | Test | Control result | Flag | Result                            | Creation date/time |   |  |  |
|     | _             |      |                | P    | •                                 |                    | > |  |  |
|     |               | _    | _              |      |                                   |                    | > |  |  |
|     |               |      |                |      |                                   |                    | > |  |  |
|     | _             |      | _              |      | •                                 |                    | > |  |  |
|     |               |      |                | P    |                                   |                    | > |  |  |

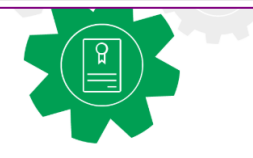

Visualizando Resultados

- O software indica quando os resultados estão disponíveis após uma corrida ser finalizada
- Escolher um Resultado -> Pronto para rever (Ready to review)
- Você pode filtrar resultados e adicionar ou deletar colunas
- Você pode visualizar detalhes dos resultados através do botão >
- Para visualizar resultados de controle associados na tela Detalhe do resultado (Result details):
  - Escolha o botão Track run
  - Role para baixo até a tabela Controles
  - Para visualizar informações detalhadas sobre um controle específico, escolha o botão ao lado do ID do controle
  - O App Controls é exibido
  - No app Controlos (Controls), na tela Detalhe do resultado (Result detail), escolha o botão próximo ao ID do Controle

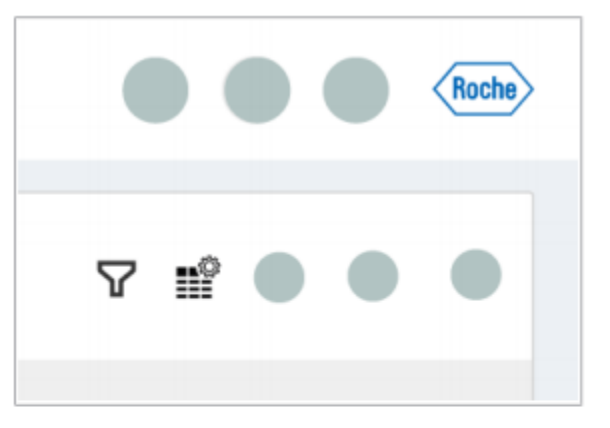

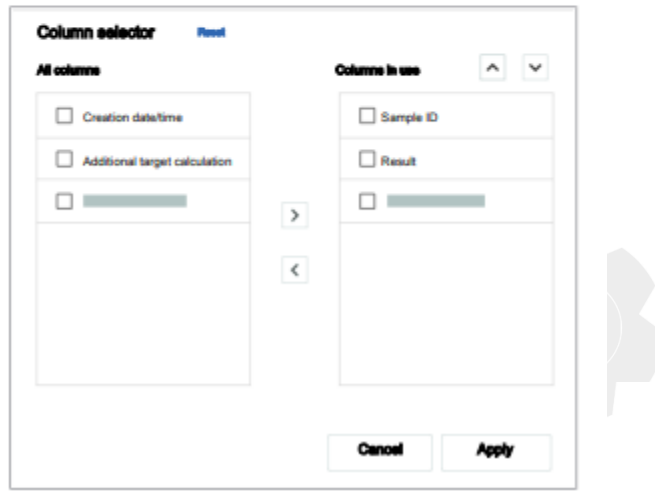

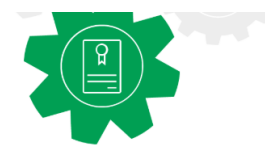

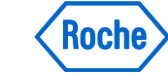

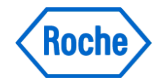

Buscar resultados e comentários

- Selectione o app Resultados na tela Resultados
- No campo de busca, você tem as seguintes opções:
  - Entre com a ID da Amostra ou uma palavra do comentário associado a ordem.
  - Escolha uma das opções da lista suspensa e entre com a respectiva ID, número de lote ou código.
- Antes do resultado ser liberado, você pode adicionar ou atualizar um comentário da ordem.
- Se estiver configurado a liberação automática automatic release no sistema, não é possível adicionar ou atualizar comentários de ordem, porque esta ordem possui resultados liberados.

| •                 |         |   |
|-------------------|---------|---|
| Q Sample ID and c | omments | × |
|                   |         |   |
|                   |         |   |
| _                 |         |   |
|                   | _       |   |
|                   |         |   |
|                   |         |   |

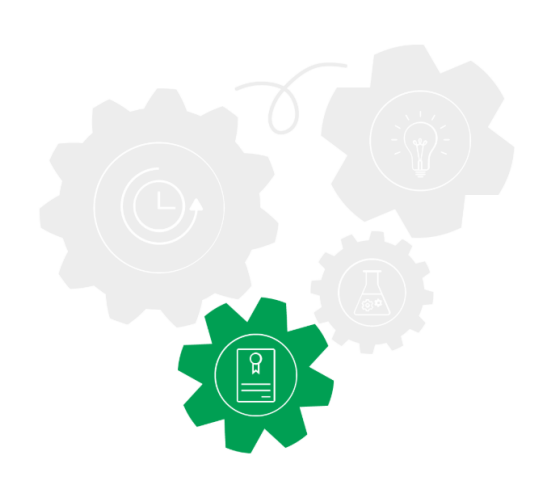

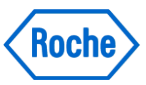

#### **Resultados** Após a corrida ser finalizada

Para liberar o resultado, selecione o botão Libertar (Release).

Para enviar novamente os resultados liberados para o host, na tela de detalhes de Resultados, selecione o botão Enviar

novamente (Send again). Os resultados devem ser enviados individualmente

Todos os resultados podem ser enviados de uma vez: para isso na tabela de revisão geral de Resultados marque a check box

Todos os usuários podem ver os resultados liberados

Se os resultados estiverem disponíveis para uma ordem, mas você não quer liberar os resultados, você pode clicar em **Rejeitar** (**Reject**).

Resultados rejeitados não são enviados para o host.

Uma vez que o resultado é Rejeitado, o usuário só pode repetir o teste criando uma nova ordem

Resultados Liberados, status de Repetindo teste (Repeat test pending) e se a liberação automática de ambos resultados

válidos e inválidos estiver Habilitada, Rejeitar resultados não é possível.

Nota: Se os resultados estão com status de Não liberado (Unreleased) por 14 dias, o DM muda o status automaticamente para Rejected

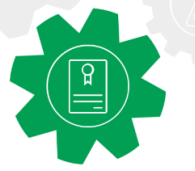

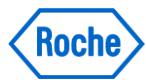

Repetição de Teste

# Repetir o teste é para amostras com resultados inválidos ou perdidos

As seguintes regras são aplicadas para a repetição de testes:

- Se 1 ou mais alvos têm resultado inválido
- Controles Não-Roche não podem ser **Repetidos**
- Testes são automaticamente repetidos se a opção repetir teste automaticamente estiver habilitado no Data Manager
- Se os resultados são inválidos após a repetição do teste, você pode repetir o teste de novo
- Resultados Liberados Released não podem ter testes repetidos
- A repetição de teste pode ser desativada no Data Manager, então esta opção não vai aparecer
- Para testes multi-alvos, como CT/NG, TV/MG, o teste é repetido somente para os alvos inválidos
- Ensaios como MPX, o teste é repetido para todos os alvos, mesmo que somente um teste tenha invalidado

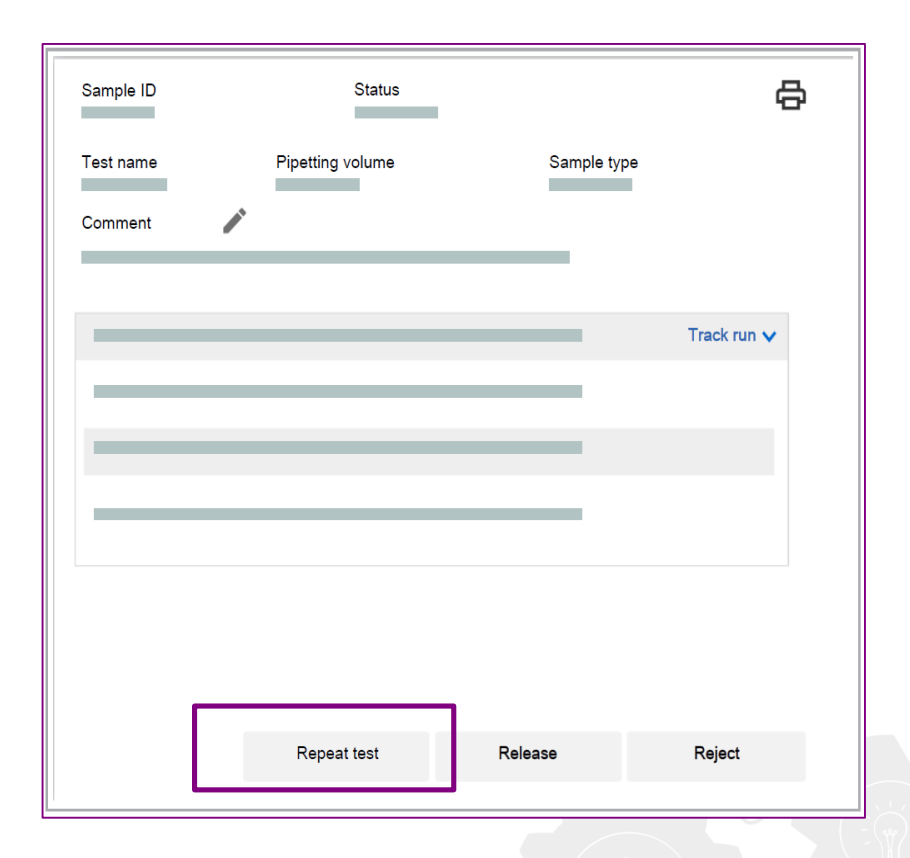

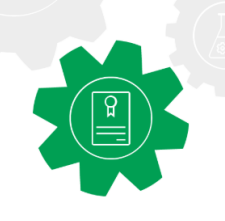

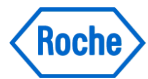

Exportando resultados para arquivo CSV ou XML

- O Sistema permite a exportação de resultados para arquivos CSV ou XML.
- O número de resultados exportados nos arquivos XML ou CSV é baseado nos filtros ou na busca aplicada na aba Visão geral de resultados (Results overview).
- Escolha o botão CSV ou XML e a tabela de resultados é salva no formato selecionado no DM.
- Um máximo de 1000 arquivos podem ser exportados de uma vez
- A informação da amostra exportada também inclui as informações de controles relacionados

|             |              |   | Q |  |
|-------------|--------------|---|---|--|
|             | 了 06         | ♦ | J |  |
| Creation da | CSV<br>XML   |   | G |  |
| 8/5/2021    | 3.03.32 FIVI |   | > |  |

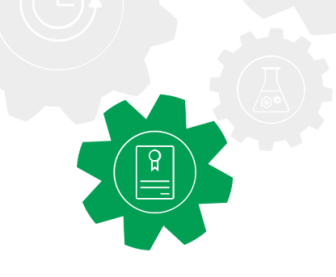

#### Download de resultados

Existem 3 formas que podem ser selecionadas para fazer o download de dados:

- Data export for customer
  - Arquivo XML que contém, dados de medição, ranges de Cts para controles e posições da placa de processamento como dados de cálculo.
- Data export for cobas Utility Channel Tool
  - Criar arquivo JSON (protegido por senha) (mesma informação que o arquivo xml)
- Data export for Roche
  - Criar o arquivo JSON (protegido por senha) (mesma informação do arquivo xml com detalhes adicionais de processamento de dados)
- Troubleshooting data
  - Curvas de pressão
- Anonymize Data
  - Informação de amostra e usuários são anônimas

Os arquivos exportados estão disponíveis no app **Reports** como um arquivo zip

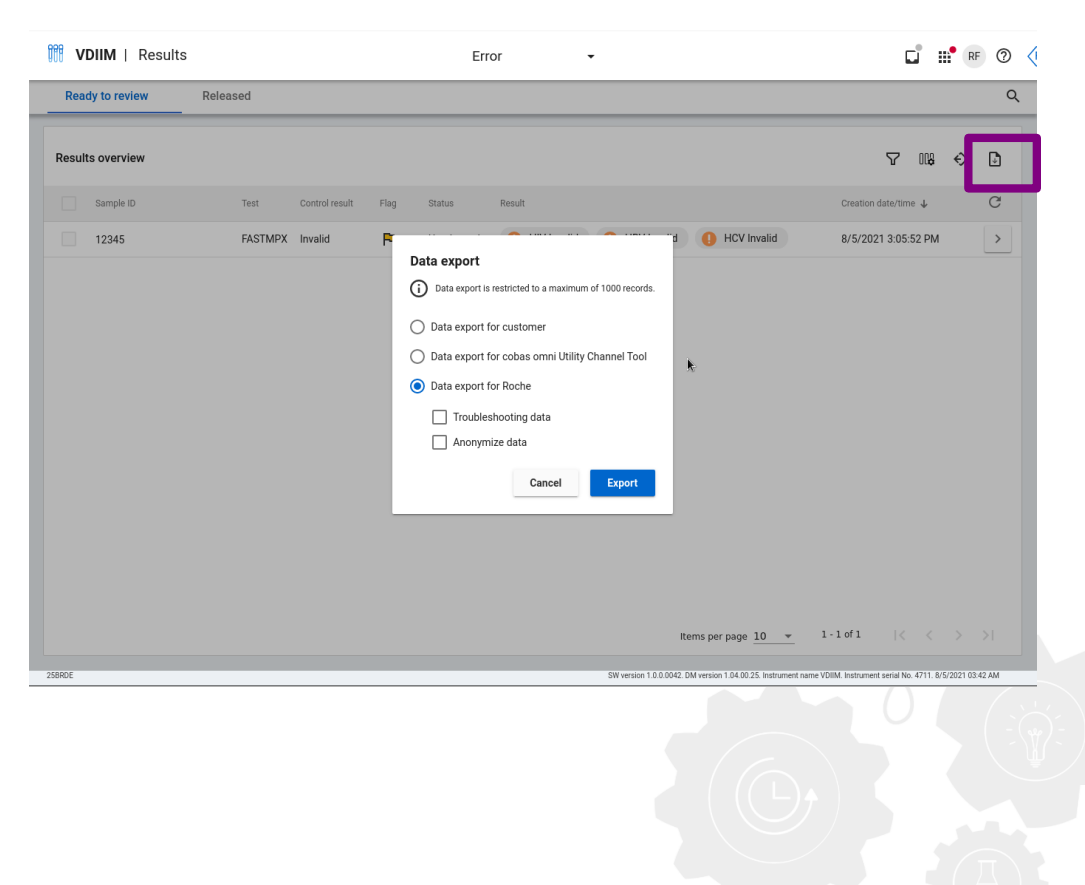

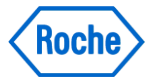

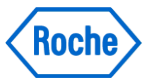

# Controles

Revisão Geral

O app **Controlos (Controls)** é usado para visualizar resultados de controles.

O app Controlos está conectado ao app Resultados.

Ao selecionar o ícone 🔀, abre o app Resultados

Resultados de controles podem ser revisados na tabela Visão geral do resultado (Resultados overview)

#### Ou

Revisar um resultados de controle específico na janela **Detalhes do** controlo (Controls details).

Após Revisar os controles - > pressionar **Review** e o status do controle muda para **Yes** 

|                |                                                            | Error                                                       |                                                                                                    |                                                                                                    |                                                                                                    |                                                                                                    |                                                                                                    |                                                                                                    |
|----------------|------------------------------------------------------------|-------------------------------------------------------------|----------------------------------------------------------------------------------------------------|----------------------------------------------------------------------------------------------------|----------------------------------------------------------------------------------------------------|----------------------------------------------------------------------------------------------------|----------------------------------------------------------------------------------------------------|----------------------------------------------------------------------------------------------------|
|                |                                                            |                                                             |                                                                                                    |                                                                                                    |                                                                                                    | م                                                                                                    | 7 118                                                                                                    | ¢                                                                                                    |
| Control result | Flags                                                      | Test                                                        | Control name                                                                                          | Control mini rack lot No.                                                                                                    | Run ID                                                                                                    | Reviewed                                                                                                    | Creation date/ti                                                                                                    | C                                                                                                    |
| Invalid        | P                                                          | FAST MPX                                                    | MPX 2 (+) C                                                                                           | A12345                                                                                                    | 5-4711-20210804-2133                                                                                                    | No                                                                                                    | 8/5/2021 3:0                                                                                                    | >                                                                                                    |
| Invalid        | P                                                          | FAST MPX                                                    | MPX 0 (+) C                                                                                           | A12345                                                                                                    | 5-4711-20210804-2133                                                                                                    | No                                                                                                    | 8/5/2021 3:0                                                                                                    | >                                                                                                    |
| Invalid        | P                                                          | FAST MPX                                                    | MPX M (+) C                                                                                           | A12345                                                                                                    | 5-4711-20210804-2133                                                                                                    | No                                                                                                    | 8/5/2021 3:0                                                                                                    | >                                                                                                    |
| Invalid        | P                                                          | FAST MPX                                                    | (-) C                                                                                                 | A12345                                                                                                    | 5-4711-20210804-2133                                                                                                    | No                                                                                                    | 8/5/2021 3:0                                                                                                    | >                                                                                                    |
|                | Control result<br>Invalid<br>Invalid<br>Invalid<br>Invalid | Control result Flags<br>Invalid P<br>Invalid P<br>Invalid P | Control result Flags Test Invalid P FAST MPX Invalid P FAST MPX Invalid P FAST MPX Invalid P FAST MPX | Control result     Flags     Test     Control name       Invalid     Image     FAST MPX     MPX 2 (+) C       Invalid     Image     FAST MPX     MPX 0 (+) C       Invalid     Image     FAST MPX     MPX M(+) C       Invalid     Image     FAST MPX     (-) C | Control result     Flags     Test     Control name     Control mini rack lot No.       Invalid     P     FAST MPX     MPX 2 (+) C     A12345       Invalid     P     FAST MPX     MPX 0 (+) C     A12345       Invalid     P     FAST MPX     MPX MPX 0 (+) C     A12345       Invalid     P     FAST MPX     MPX MPX 0 (+) C     A12345       Invalid     P     FAST MPX     MPX M (+) C     A12345 | Control result         Flags         Test         Control name         Control mint rack lot No.         Run ID           Invalid         Image         FAST MPX         MPX 2 (+) C         A12345         54711-20210804-2133           Invalid         Image         FAST MPX         MPX 0 (+) C         A12345         54711-20210804-2133           Invalid         Image         FAST MPX         MPX 0 (+) C         A12345         54711-20210804-2133           Invalid         Image         FAST MPX         MPX M(+) C         A12345         54711-20210804-2133 | Control result         Flags         Test         Control name         Control mini rack lot No.         Run ID         Reviewed           Invalid         P         FAST MPX         MPX 2 (+) C         A12345         5-4711-20210804-2133         No           Invalid         P         FAST MPX         MPX 0 (+) C         A12345         5-4711-20210804-2133         No           Invalid         P         FAST MPX         MPX 0 (+) C         A12345         5-4711-20210804-2133         No           Invalid         P         FAST MPX         MPX MPX (+) C         A12345         5-4711-20210804-2133         No | Control result         Flags         Test         Control name         Control mini rack lot No.         Run ID         Reviewed         Creation date/ru           Invalid         P         FAST MPX         MPX 2 (+) C         A12345         5-4711-20210804-2133         No         8/5/2021 3.0           Invalid         P         FAST MPX         MPX 0 (+) C         A12345         5-4711-20210804-2133         No         8/5/2021 3.0           Invalid         P         FAST MPX         MPX M(+) C         A12345         5-4711-20210804-2133         No         8/5/2021 3.0           Invalid         P         FAST MPX         MPX M(+) C         A12345         5-4711-20210804-2133         No         8/5/2021 3.0           Invalid         P         FAST MPX         (-) C         A12345         5-4711-20210804-2133         No         8/5/2021 3.0 |

Items per page 10 💌 1 - 4 of 4 |< < > >|

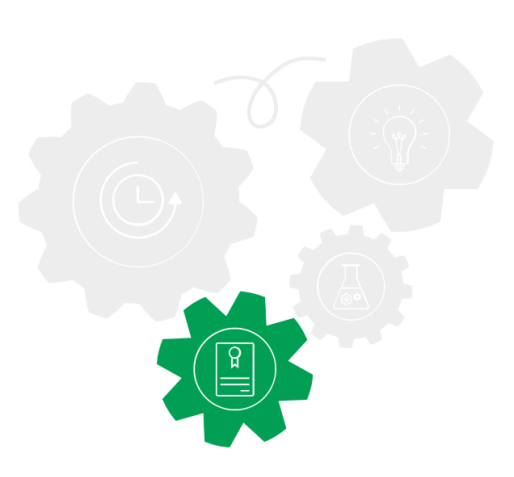

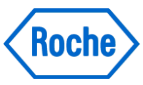

#### **Controles** Exportação

Dentro do app **Controlos (Controls)**, o Sistema permite a exportação dos resultados de controles para arquivos CSV ou XML.

O número de resultados exportados no arquivo XML ou CSV é baseado no filtro ou busca aplicados na aba Revisão de Resultados (**Results overview)** no app **Controlos (Controls)**.

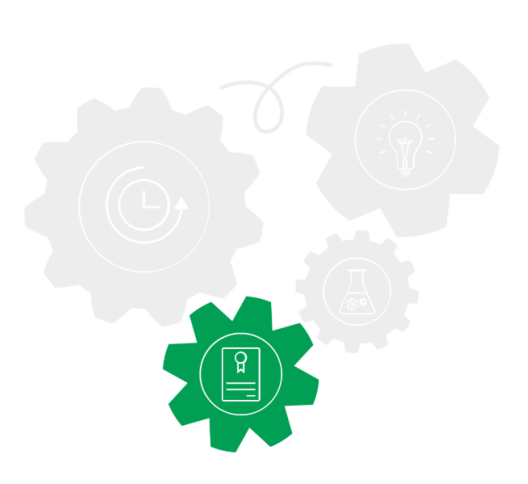

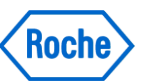

#### **Relatórios** *Gerar Relatórios*

Permite gerar um relatório de resultado pré-definido com um relatório resumido e informação dos resultados da amostra e controles.

• O Report summary consiste das seguintes informações:

× Generate result repor

- Detalhes do laboratório
- Duração do relatório
- Instrumentos selecionados
- IDs das corridas selecionadas
- Nomes dos testes selecionados

|                                                   |       | Generate reports                                                             | Generated reports             | Exported data |
|---------------------------------------------------|-------|------------------------------------------------------------------------------|-------------------------------|---------------|
| 1<br>Ə                                            |       | Result report<br>Complete overview of<br>corresponding reager<br>consumables | f the results with<br>its and |               |
| •<br>t                                            |       |                                                                              |                               |               |
| Select date  Today  Yesterday  Period Select time |       |                                                                              |                               |               |
| Hours Minut<br>00 00                              | TO Ho | urs Minutes 59                                                               |                               |               |
| Choose instrument<br>All instruments              | ÷     |                                                                              |                               |               |
| Choose test<br>All tests                          | -     |                                                                              |                               |               |

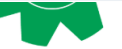

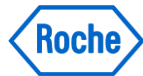

# **Relatórios**

Relatório gerado

 Um relatório completo, não customizado que contém todas as informações sobre tudo.

#### Sample Results

| Sample ID    | Test name | Туре   | Run ID                       | Result<br>creation<br>date/tim<br>e | Test<br>result                 | Ct value | Flag | IC result/Ct<br>value | QS result/Ct<br>value | Additional<br>target<br>calculation | Reagent cassette<br>sertal No. | Control ID                | Release<br>d by            | Analysis<br>package<br>version | Instrument<br>ID/software<br>version |
|--------------|-----------|--------|------------------------------|-------------------------------------|--------------------------------|----------|------|-----------------------|-----------------------|-------------------------------------|--------------------------------|---------------------------|----------------------------|--------------------------------|--------------------------------------|
| \$015E9DX3   | ncHIV-1   | Plasma | 5-1025-<br>20211124-<br>1453 | 11/24/202<br>1 6:15:17<br>PM        | HIV-1<br>Target No<br>Detected | -<br>ot  |      | N.A                   | Valid<br>37.10        |                                     | 1614202841134203741<br>0       | C7560126378886923<br>9713 | 11/25/20<br>21<br>10:40:46 | V0.0.2                         | STING.1025<br>V1.0.1.0006            |
|              |           |        |                              |                                     |                                |          |      |                       |                       |                                     |                                | C9158326773866095<br>2431 | AM                         |                                |                                      |
|              |           |        |                              |                                     |                                |          |      |                       |                       |                                     |                                | C5350531069328556<br>9462 |                            |                                |                                      |
| \$015E975W   | ncHIV-1   | Plasma | 5-1025-<br>20211124-<br>1453 | 11/24/202<br>1 6:15:17<br>PM        | HIV-1<br>Target No<br>Detected | -<br>ot  |      | N.A                   | Valid<br>36.95        |                                     | 1614202841134203741<br>0       | C7560126378886923<br>9713 | supervis<br>or<br>11/25/20 | V0.0.2                         | STING.1025<br>V1.0.1.0006            |
|              |           |        |                              |                                     |                                |          |      |                       |                       |                                     |                                | C9158326773866095<br>2431 | 21<br>10:48:52<br>AM       |                                |                                      |
|              |           |        |                              |                                     |                                |          |      |                       |                       |                                     | C5350531069328556<br>9462      |                           |                            |                                |                                      |
| \$015E8YGD   | ncHIV-1   | Plasma | 5-1025-<br>20211124-<br>1453 | 11/24/202<br>1 6:15:17<br>PM        | HIV-1<br>Target No<br>Detected | -<br>ot  | ,    | N.A                   | Valid<br>37.09        |                                     | 1614202841134203741<br>0       | C7560126378886923<br>9713 | supervis<br>or<br>11/25/20 | V0.0.2                         | STING.1025<br>V1.0.1.0006            |
|              |           |        |                              |                                     |                                |          |      |                       |                       |                                     |                                | C9158326773866095<br>2431 | 21<br>10:48:52<br>AM       |                                |                                      |
|              |           |        |                              |                                     |                                |          |      |                       |                       |                                     |                                | C5350531069328556<br>9462 |                            |                                |                                      |
| \$015E985X 🔀 | ncHIV-1   | Plasma | 5-1025-<br>20211124-<br>1453 | 11/24/202<br>1 6:15:16<br>PM        | HIV-1<br>6.42E01<br>CP/ml      | 36.85    |      | N.A                   | Valid<br>37.61        |                                     | 1614202841134203741<br>0       | C7560126378886923<br>9713 | 11/25/20<br>21             | V0.0.2                         | STING.1025<br>V1.0.1.0006            |
|              |           |        |                              |                                     |                                |          |      |                       |                       |                                     |                                | C9158326773866095<br>2431 | 10:47:50<br>AM             |                                |                                      |
|              |           |        |                              |                                     |                                |          |      |                       |                       |                                     |                                | C5350531069328556<br>9462 |                            |                                |                                      |

Software version 1.04.05.67

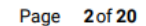

12/1/2021 3:45:40 PM

# Relatórios

#### Conteúdo

- Resultados de amostras (Sample results) exibe as seguintes informações:
  - ID da amostra
  - Tipo e Nome do Teste
  - ID da corrida
  - Dia/Hora da criação do Resultado
  - Resultado dos Alvos
  - Valores de Ct
  - Flag
  - Resultado do CI/Valores de Ct, Resultado de QS /Valores de Ct baseados no ID da corrida.(Se um teste foi repetido, múltiplos resultados de CI/Valores de Ct e resultados de QS são exibidos)
  - Número de série do cassete de reagentes: Baseado no ID da corrida (Se o teste foi repetido, múltiplos números de série dos cassetes de reagentes são exibidos)
  - ID de Controles
  - Data/Hora dos resultados liberados e por quem
- **P** Versão do pacote de análise
- Treinamento Operacional Padrão Detalhes do instrumento

- Resultados de controles (Control results) exibe a mesmas informações dos resultados de amostra, com adição de:
  - ID do Controle
  - Nome do Controle
  - Número de Lote do Cassete de Controle
  - Revisado (sim/não)
- Rastreio de amostras (Sample tracking) é uma tabela que contém a informação dos reagentes usados e consumíveis para as amostras
  - Todos os reagentes e consumíveis utilizados e seus números de série
  - Testes e IDs de amostra também são exibidos
  - Se o teste foi repetido, múltiplos números de série de cassetes de reagentes assim como de consumíveis são exibidos
- Rastreio de controles (Control tracking) é uma tabela que contém a informação dos controles e reagentes usados
  - Todos os tipos de reagentes e consumíveis usados e seus números de série
  - Teste e IDs das amostras também são exibidos.
  - Se o teste foi repetido, múltiplos números de série de cassetes de reagente assim como consumíveis são exibidos.

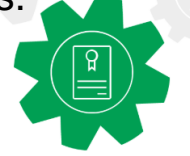

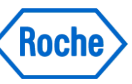

### **Relatórios**

#### **Problem Reports**

**O Relatório de problemas (Problem reports)** contêm informação sobre o **status** do Sistema no momento que ele é criado.

Roche Service utiliza os problem reports para troubleshooting.

Quando o equipamento entra em **status de erro**, o problem report é **gerado automaticamente.** 

O representante de Serviços da Roche pode fazer o download do problem report completo através de **serviço de conexão remota.** 

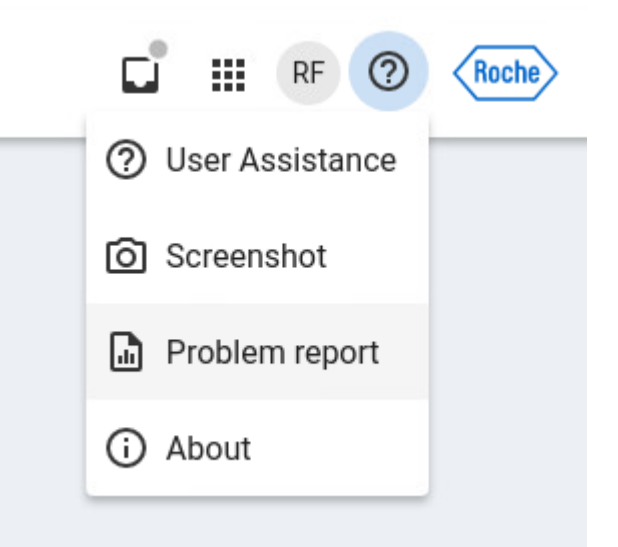

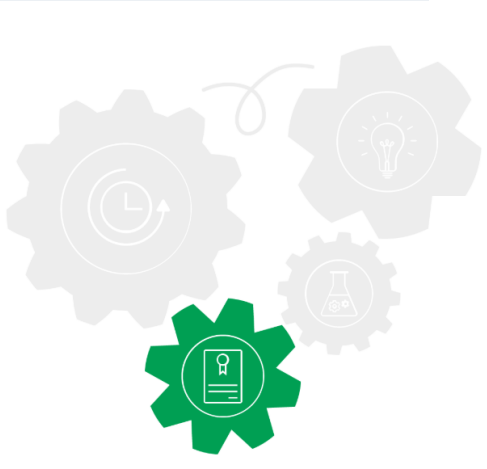

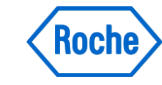

# **Overview Reports**

|                  | Resultados/App Controls                                                                                                    | Resultados/AppControls                                                                                                    | App Reports                                                                                                    | Problem<br>Report IM                                                        | Problem<br>Report DM                         |
|------------------|----------------------------------------------------------------------------------------------------|----------------------------------------------------------------------------------------------------|----------------------------------------------------------------------------------------------------|-----------------------------------------------------------------------------|----------------------------------------------|
| Formato          | CSV/XML ( <i>export</i> )                                                                                                    | Zip ( <b>download</b> )                                                                                                    | PDF                                                                                                    | zip                                                                         | zip                                          |
| Disponível<br>em | IM (Explorador de Arquivos<br>no Arquivos exportados e<br>USB conectada na posição<br>IM)<br>DM (download para o<br>laptop conectado) | IM (no App Reports, os dados<br>exportados e utilizar a USB no<br>DM) *opção para armazenamento<br>externo e computador pessoal<br>(computador pessoal vai no DM)<br>DM (no App Reports, os dados<br>exportados e utilizar o computador<br>pessoal uma vez que o USB não é<br>reconhecido) | IM (relatórios<br>gerados<br>>download-<br>>Gerenciado de<br>Arquivos>Dados<br>Eportados>copiar<br>para um<br>dispositivo<br>externo-<br>>transcreve erro<br>para o USB)<br>DM (dowload para<br>um laptop<br>conectado) | IM<br>(Explorador<br>de Arquivo e<br>com USB<br>conectado na<br>posição IM) | DM<br>(administrado<br>do Problem<br>Report) |
| Axeda            | Sim ( através do DM<br>Axeda)                                                                                                    | Sim (através do DM Axeda)                                                                                                    | Sim (através do<br>DM Axeda)                                                                                                    | Não                                                                         | Sim                                          |
| Impressão        | Sim no DM                                                                                                    | Sim no DM                                                                                                    | Sim no DM                                                                                                    | n/a                                                                         | n/a                                          |
| Colibri          | n/a                                                                                                    | n/a                                                                                                    | Data Export for<br>Roche (.json File)                                                                                                    | n/a                                                                         | n/a                                          |
| Tellme           | n/a                                                                                                    | n/a                                                                                                    | n/a                                                                                                    | Sim                                                                         | Sim                                          |

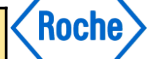

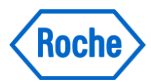

# Doing now what patients need next

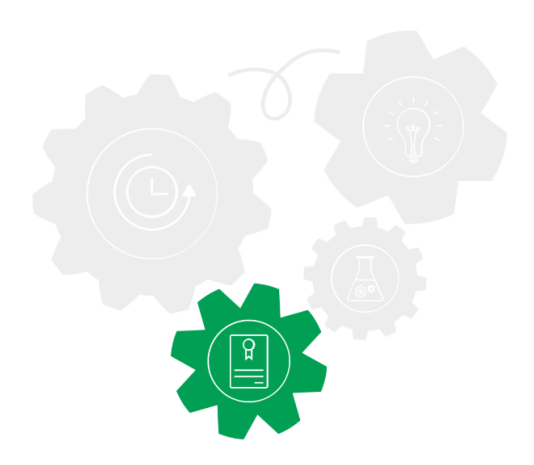

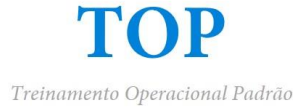